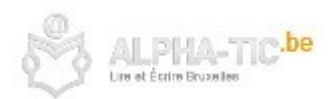

# Cyber-enquête sur le site de la STIB

| Contexte           | • Dans le cadre d'un déplacement pour effectuer une sortie pédagogique, le groupe a recherché son itinéraire sur le site de la STIB.                                                             |
|--------------------|----------------------------------------------------------------------------------------------------|
| Durée<br>Objectifs | <ul> <li>2 h 00</li> <li>Découverte de l'interface du site et des possibilités de recherche</li> <li>Se repérer dans site, remplir un formulaire en ligne, se déplacer sur le site</li> </ul>    |
| Public             | • À partir de lecture 2, écriture 1                                                                                                    |
| Matériel           | <ul> <li>Adresses postales de départ et d'arrivée</li> <li>1 connexion Internet</li> <li>Captures d'écran</li> <li>Google en page d'accueil</li> <li>Questionnaire cyber-enquête STIB</li> </ul> |
| Sources            | www.stib.be                                                                                                    |

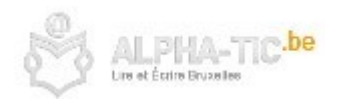

## Déroulement

Les participants reçoivent chacun le document ci-dessous et le « Questionnaire Cyber-enquête sur le site de la STIB ». Le formateur note les adresses de départ et d'arrivée au tableau.

*Attention! Le site de la STIB ne permet pas d 'effectuer une recherche plus de 10 jours à l'avance !* 

#### 1 Sur le moteur de recherche Google taper « stib.be » (5 mn)

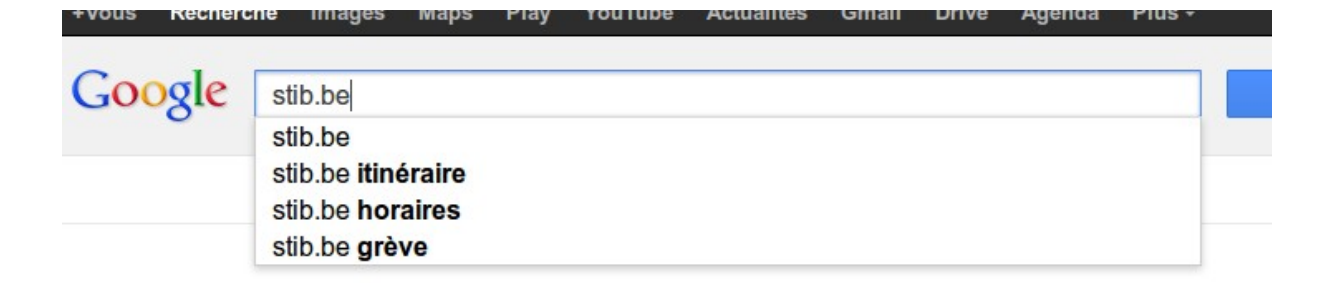

### 2 Cliquez sur « rechercher un itinéraire » (5 mn)

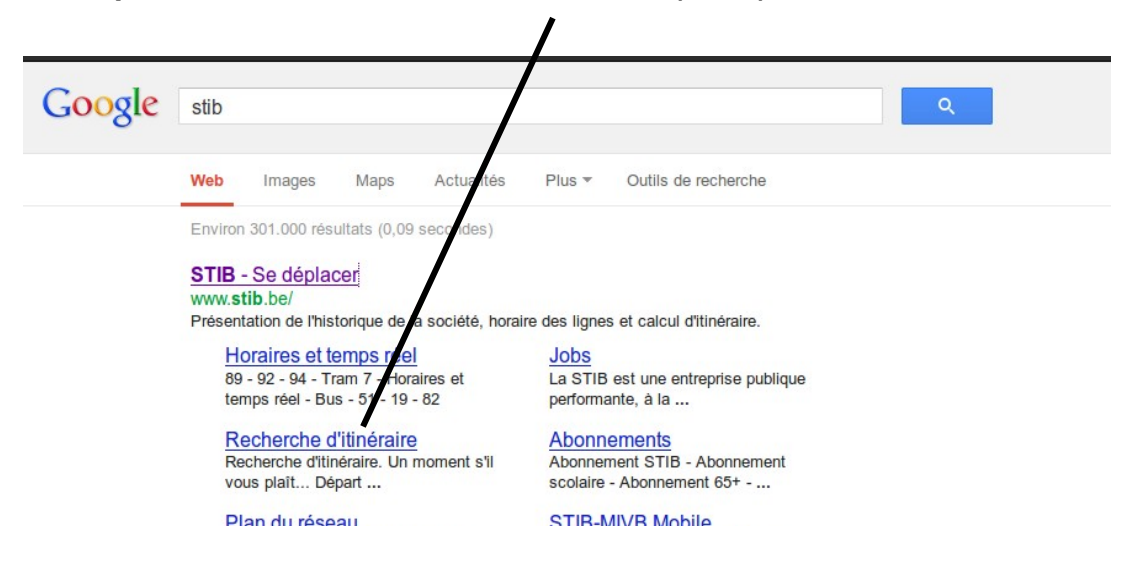

www.alpha-tic.be : Cyber-enquête sur le site de la STIB

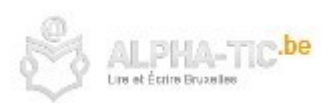

# 3 Remplissez le formulaire de recherche avec les adresses de départ et d'arrivée (30 mn)

| Départ     |       |             |              |         | ? |                   |
|------------|-------|-------------|--------------|---------|---|-------------------|
| Adresse    | Arrêt | Lieu public | Intersection | Récent  |   |                   |
| .ocalité:) |       |             | 0            | Effacer |   | Complétez         |
| tue:       |       |             | 0            |         |   | la zone de départ |
| Numéro:)   |       |             |              |         |   |                   |
| Arrivée    |       |             |              |         | 2 |                   |
| Adresse    | Arrêt | Lieu public | Intersection | Récent  |   |                   |
| .ocalité:) |       |             | 0            | Effacer |   | Complétez         |
| ue:        |       |             | 0            |         |   | la zone d'arrivée |
| (umóros)   |       |             |              |         |   |                   |

### 4 Remplissez le jour et l'heure (5 mn)

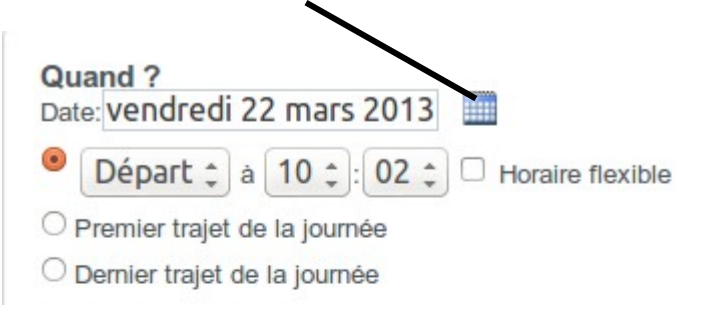

### 5 Choisissez le jour dans le calendrier (5 mn)

| Date: | ve  | ndi | red | 1 2 2 | ma  | ars | 201 | 3               |    |       |       |        |
|-------|-----|-----|-----|-------|-----|-----|-----|-----------------|----|-------|-------|--------|
| 0     | 444 |     | ma  | rs 2  | 013 |     | *** | 12 4            |    | Useri |       | ile la |
| - (   | 25  | 26  | 27  | 28    | 1   | 2   | 3   | 72 <sup>4</sup> | 10 | Horai | e nex | able   |
| OP    | 4   | 5   |     | 7     |     |     | 10  |                 |    |       |       |        |
| On    | 11  | 12  | 13  | 14    | 15  | 16  | 17  |                 |    |       |       |        |
| ~ 0   | 18  | 19  | 20  | 21    | 22  | 23  | 24  |                 |    |       |       |        |
| Opti  | 25  | 26  | 27  | 28    | 29  | 30  | 31  |                 |    |       |       |        |
|       | 1   | 2   |     | 4     | 5   |     | 7   |                 |    | Métro |       | Tran   |

www.alpha-tic.be : Cyber-enquête sur le site de la STIB

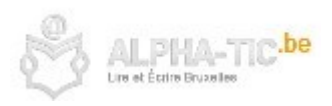

6 Choisissez vos options et décocher les options inutiles et cliquez sur « Voir mon itinéraire » (5 mn)

| Le plus rapide              | Métro     | Tram | Ġ.   |  |
|-----------------------------|-----------|------|------|--|
| Le moins de marche          | S Bus     |      | deto |  |
| Le moins de correspondances | 🗹 De Lijn | SNCB |      |  |
|                             | TEC       |      |      |  |

7 Si vous le souhaitez, vous pouvez l'imprimer ou l'envoyer par e-mail (5 mn)

| A D<br>26<br>Sa                                              | épart:<br>δ Rue de la Victoire -<br>aint-Gilles (Sint-Gillis) Arrivée:<br>24 Boulevard d'Ypres -<br>Bruxelles (Brussel)                                                                         |          | Sebethpark 1259 Tour st Taxis |
|--------------------------------------------------------------|----------------------------------------------------------------------------------------------------|----------|-------------------------------|
| Changer k                                                    | es options                                                                                                    |          | Molenbeek Schael              |
| Dépar                                                        | t: 10:09 (22 mars) Arrivée: 10:32 Durée: 23 min.                                                                                                    |          | 9 N9                          |
|                                                              | Trajet précédent     Trajet suivant                                                                                                    |          | Saint Josep ton Noo           |
| Votre traje<br>voyage du<br>Les émissi<br>( <u>Méthode o</u> | et comportera un temps de marche cumulatif de +/- 6 min. Votre<br>urera approximativement 23 min.<br>ions de CO2 pour ce trajet sont de 99g. En voiture, elles seraient de 522g.<br>de calcul). | <b>ا</b> |                               |
| *                                                            | À 10:09, marcher jusqu'à l'arrêt PORTE DE HAL(5 min.).                                                                                                    | ∎<br>₽   | arc ester Andorlocht          |
| ŧ                                                            | À 10:14, prendre le tram 51 direction HEYSEL. À 10:30, descendre à<br>l'arrêt YPRES (16 min.).                                                                                                  | €<br>₽   | Marcillen Ma                  |
| ¥                                                            | Marcher jusqu'à 24 Boulevard d'Ypres. Arrivée à 10:32 (2 min.).                                                                                                    | e<br>P   | NZ66 2 SU-Gillis              |
| es inform                                                    | nations vous sont données à titre indicatif. Bon voyage sur nos lignes.                                                                                                    |          | Park Vorst                    |

<u>www.alpha-tic.be</u> : Cyber-enquête sur le site de la STIB

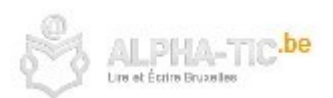

| euillez rempl | lir le formulaire ci-dessous pour enve | oyer votre itinéraire. | Retourner à votre itinéraire |  |
|---------------|----------------------------------------|------------------------|------------------------------|--|
| E-mail        | Maiai vatra ilinéraira                 | ?                      |                              |  |
| Sujet:        |                                        |                        |                              |  |
| Commentaires: |                                        |                        |                              |  |
|               |                                        |                        |                              |  |
|               |                                        |                        |                              |  |
|               |                                        |                        |                              |  |

### 8 Vous pouvez aussi cliquez sur « Trajet retour » (10 mn)

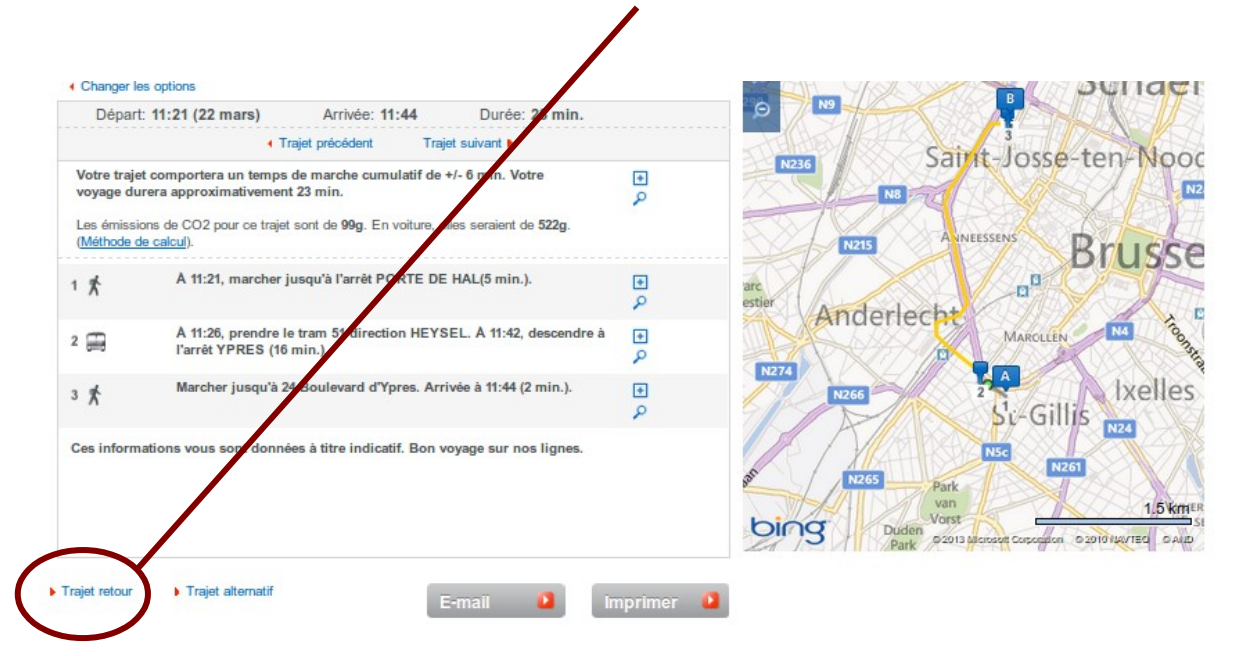